## Вступление

В настоящем документе описываются основные шаги, которые должен осуществить установщик/ 2-й уровень на портале лицензий Мх, чтобы получить лицензии от дистрибьютора, обработать их на портале и назначить конечным клиентам. В целом данный процесс включает следующие шаги:

- 1) Перейдите на портал лицензий Мх, как описано в разделе 1.1
- 2) Добавьте дополнительных пользователей в своей компании, если необходимо. См. раздел 1.2
- 3) Создайте учетные записи конечных клиентов и контакты, как описано в разделе 1.3
- 4) Выделите (и назначьте) лицензии (вместе с идентификаторами активации лицензий), полученные от дистрибьютора, конечным клиентам, как описано в разделе 1.4.

Активация лицензий описывается в документе «Активация лицензии».

## Общее описание

### Процесс входа в систему

- Компания MOBOTIX создает все учетные записи дистрибьюторов на портале, включая пользователя с ролью администратора портала.
- Дистрибьютор создает на портале все учетные записи своих установщиков/партнеров, которым требуется доступ к нему, включая пользователя с ролью администратора портала.

---> Сообщения электронной почты с паролем и ссылкой на портал будут отправлены всем созданным пользователям автоматически.

- Пароли необходимо сразу же изменить.
- Установщик создает учетные записи всех конечных клиентов на портале, но не дает им доступак нему.
- Пользователи-администраторы могут предоставлять доступ к порталу другим пользователям в своей компании.

### Процесс заказа

- Конечный клиент заказывает лицензию на продукт у установщика.
- Установщик заказывает лицензию на продукт у дистрибьютора.
- Дистрибьютор заказывает продукт в компании MOBOTIX.
- Компания MOBOTIX создает лицензию на портале, пересылает ее дистрибьютору, отправляет сообщение электронной почты с идентификатором активации и т. д.
- Дистрибьютор назначает лицензию установщику на портале, отправляет сообщение электронной почты с идентификатором активации и т. д.

• Установщик назначает лицензию конечному клиенту на портале, отправляет сообщение электронной почты и активирует ее на портале или в программе MxMC.

### 1. Установщик продает ее конечному клиенту

### 1.1. Вход в систему

- 2-й уровень получил сообщение электронной почты от дистрибьютора с идентификатором пользователя (ваш адрес электронной почты) и паролем.
- Измените пароль!!!
- URL-адрес для входа в систему: <u>https://mobotix-fno.flexnetoperations.com/flexnet/operationsportal/</u><u>logon.do?logoff=true</u>.
- Выберите язык (немецкий или английский).
- Войдите на портал пользователей MOBOTIX.

| MOBO                     | ГІХ    |
|--------------------------|--------|
| Login                    |        |
| max.mustermann@mobotix.c | com    |
| •••••                    |        |
| Forgot password?         | Log in |
|                          |        |

- **1.2.** Выберите дополнительных пользователей в своей компании (необязательно).
  - Выберите пункт «Accounts & Users» «List accounts».

| MOBOTI                                                 | X                                       |                        |               |               | Tier One 🔻 🔞 |
|--------------------------------------------------------|-----------------------------------------|------------------------|---------------|---------------|--------------|
| Home<br>Activation & Entitlements<br>List Entitlements | License & Delive                        | ery Portal             |               |               |              |
| Bulk Entitlements                                      | 0                                       |                        | See all       | (th)          |              |
| Devices                                                | Recent Entitlements                     |                        |               | Announcements |              |
| Devices<br>Create Device                               | Activation ID                           | Product                | Last modified | None Today    |              |
| Linload Canability Request                             | 1c41-ceb5-d220-49c2-93b9-6ca3-00c2-70a4 | MxMC POS Cash Register | Oct 24, 2017  |               |              |
| opioud oupdointy request                               | 3d3e-2fd2-a1e0-4249-8852-1d19-414a-1ea8 | MxMC_POS_Demo          | Oct 23, 2017  |               |              |
| Accounts & Users                                       | 3ccf-911f-1573-4429-9fc0-695d-3914-65e6 | MxMC_POS_Demo          | Oct 23, 2017  |               |              |
| Accounts                                               | 333b-3db6-16d1-4e7e-abdf-84a7-cc18-225b | MxMC_Core              | Oct 19, 2017  |               |              |
| List related accounts                                  | 21f7-a849-5218-41db-b141-e5a6-09c5-17ea | MxMC_Core_Demo         | Oct 19, 2017  |               |              |
| Search accounts                                        |                                         |                        |               |               |              |
| Users                                                  |                                         |                        |               |               |              |
| List users                                             |                                         |                        |               |               |              |
| List related users                                     |                                         |                        |               |               |              |
| Search users                                           |                                         |                        |               |               |              |

• Щелкните идентификатор учетной записи.

| ΜΟΒΟΤΙ                                                                                                    | X                                                           |                           |                           |                           |                                             |            |       | Tier Two ♥       | 0    |
|----------------------------------------------------------------------------------------------------|-------------------------------------------------------------|---------------------------|---------------------------|---------------------------|---------------------------------------------|------------|-------|------------------|------|
| Home<br>Activation & Entitlements<br>List Entitlements<br>Bulk Entitlements                                                        | Accounts<br>Accounts are listed below. Sort by clicking the | e column heading. Click s | specific items to view de | tails or edit them.       |                                             |            |       |                  |      |
| Devices<br>Devices<br>Create Device<br>Upload Capability Request                                                                   | Actions                                                     |                           |                           | Acc                       | count ID 🗘                                  | Contains 🛟 | С     | 🕻 🔇 Advanced Sea | arch |
| Accounts & Lisers                                                                                                    | Account ID                                                  | Account name              | Created by                | Created on                | Description                                 | City       | State | Country          |      |
| Accounts<br>List accounts<br>List related accounts<br>Search accounts<br>Users<br>List users<br>List related users<br>Search users | B Tier2                                                     | Tier2                     | tier1@mobotix.com         | 2017-10-17<br>06:10:35.81 | System Integrator of<br>Distributor "Tier1" |            |       | Germany          |      |

• Выберите пункт «Actions» — «Create a User».

| ΜΟΒΟΤΙ                                     | X                                |                                          |                   |              | Tier Two 🔻 🔞                                                         |
|--------------------------------------------|----------------------------------|------------------------------------------|-------------------|--------------|----------------------------------------------------------------------|
| Home<br>Activation & Entitlements          | Edit Accou                       | nt                                       |                   |              |                                                                      |
| List Entitlements<br>Bulk Entitlements     | Edit or view the account details | below. Click Save to update info.        |                   |              |                                                                      |
| Devices<br>Devices                         | Account Info                     |                                          | Contact Info      |              |                                                                      |
| Create Device<br>Upload Capability Request | Account type                     | CHANNEL_PARTNER                          | Address1          | Teststr.     |                                                                      |
| Accounts & Users                           | Account ID*                      | Tier2                                    | Address2          |              |                                                                      |
| Accounts<br>List accounts                  | Account Name *                   | Tier2                                    | City              | Langmeil     |                                                                      |
| List related accounts                      | Description                      | System Integrator of Distributor "Tier1" | State/Province    |              |                                                                      |
| Search accounts<br>Users                   |                                  |                                          | Zip/Postal Code   | 67722        | 1~                                                                   |
| List users                                 |                                  |                                          | // Country        | Germany      | ¢                                                                    |
| Search users                               | Visible to other partners?       | Yes 💿 No                                 | Region            |              |                                                                      |
|                                            | Account Users<br>Actions         |                                          |                   |              | 0.0.1                                                                |
|                                            | Link existing users              |                                          | User name         | € Contains € | Advanced Search                                                      |
|                                            | Remove users                     | User name                                | Email address     | Туре         | Role                                                                 |
|                                            | L                                | tier2@mobotix.com                        | tier2@moboltx.com | User         | <ul> <li>Portal Admin User Role</li> <li>Portal User Role</li> </ul> |
|                                            | Save                             | Next Cancel                              |                   |              |                                                                      |

- Может ли этот пользователь войти в раздел «FlexNet Operations»?: создается ли эта учетная запись только для хранения контактных данных, или этот пользователь должен иметь доступ к разделу «FlexNet Operations»? ---> «YES».
- Совместный вход в систему: если эта учетная запись пользователя используется для совместного входа в систему, история входов не записывается в базу данных. Это полезно, когда одна и та же учетная запись пользователя одновременно используется для входа в раздел «FlexNet Operations» с различных экземпляров, например веб-сервисов ---> Обычно «NO».

## Портал лицензий Мх — документация с описанием

- Статус: «Active».
- Выберите, чтобы получить сообщения электронной почты: если пункт активирован, издатель может отправлять маркетинговые сообщения пользователю ---> Зависит от ситуации, обычно «NO».
- Сообщение электронной почты об истечении срока действия лицензии: установите флажок, если пользователь должен получать уведомления об истечении срока действия лицензий.
- Введите все известные контактные данные, как показано в примере ниже.
- Установите флажок возле пункта «Portal Admin User Role» или «Portal User Role», чтобы назначить пользователю все соответствующие права.
  - Роль администратора портала: позволяет добавлять других пользователей и назначать лицензии (роль для просмотра и редактирования).
  - Роль пользователя портала: не позволяет добавлять других пользователей и назначать лицензии (роль для просмотра).
- Нажмите кнопку «Save».

| MOBOTI                                     | X                                               |                            |                       |                  |                 |               |                                |                  |               | Tier One 🔻 | 0 |
|--------------------------------------------|-------------------------------------------------|----------------------------|-----------------------|------------------|-----------------|---------------|--------------------------------|------------------|---------------|------------|---|
| Home<br>Activation & Entitlements          | Create Use                                      | er                         |                       |                  |                 |               |                                |                  |               |            |   |
| List Entitlements<br>Bulk Entitlements     | Enter the user details below. C                 | lick Save to               | create the user.      |                  |                 |               |                                |                  |               |            |   |
| Devices<br>Devices                         | User Info                                       |                            |                       | Cont             | act Info        |               |                                |                  |               |            |   |
| Create Device<br>Upload Capability Request | Can this user log in to<br>FlexNet Operations?* | <ul> <li>Yes</li> </ul>    | ⊖ <sup>No</sup>       |                  | Street          | Kaiserstr. 56 |                                |                  |               |            |   |
| Accounts & Users<br>Accounts               | Shared Login:                                   | ⊖ <sup>Yes</sup>           | o No                  |                  |                 |               | /                              |                  |               |            |   |
| List accounts                              | Status:                                         | <ul> <li>Active</li> </ul> | ⊖ Inactive            |                  | City            | Langmeil      |                                |                  |               |            |   |
| Search accounts                            | First Name*                                     | Tier                       |                       |                  | State/Province  |               |                                |                  |               |            |   |
| List users                                 | Last Name*                                      | Two                        |                       |                  | Zip/Postal Code | 67722         |                                |                  |               |            |   |
| List related users                         | Time Zone                                       | (GMT 1.0)                  | Western European Time | \$               | Country         | Germany       | \$                             |                  |               |            |   |
| Search users                               | Email Address*                                  | tier2@mobo                 | otix.com              |                  |                 |               |                                |                  |               |            |   |
|                                            | Opt in to receive email                         | ⊖ <sup>Yes</sup>           | o No                  |                  |                 |               |                                |                  |               |            |   |
|                                            | Expiring entitlements email                     |                            |                       |                  |                 |               |                                |                  |               |            |   |
|                                            | Phone                                           | +49 6302 1                 | 23456                 |                  |                 |               |                                |                  |               |            |   |
|                                            | Fax                                             | +49 6302 1                 | 23456                 |                  |                 |               |                                |                  |               |            |   |
|                                            |                                                 |                            |                       |                  |                 |               |                                |                  |               |            |   |
|                                            | Accounts                                        |                            |                       |                  |                 |               |                                |                  |               |            |   |
|                                            | Account ID                                      |                            |                       | Account name     |                 |               | Role                           |                  |               |            |   |
|                                            | 🥑 Mustermann GmbH1                              |                            |                       | Mustermann GmbH1 |                 |               | Portal Admin     Portal User R | User Role<br>ole | $\mathcal{I}$ |            |   |
| $\rightarrow$                              | Save                                            | Cancel                     |                       |                  |                 |               |                                |                  |               |            |   |

## 1.3. Создание учетной записи конечного клиента

• Выберите пункт «Account & Users» — «List related accounts».

| MOBOTI                                                 | X                                       |                        |               |               | Tier One ▼ | 0 |
|--------------------------------------------------------|-----------------------------------------|------------------------|---------------|---------------|------------|---|
| Home<br>Activation & Entitlements<br>List Entitlements | License & Delive                        | ery Portal             |               |               |            |   |
| Bulk Entitlements                                      | 0                                       |                        | See all       | (rh)          |            |   |
| Devices                                                | Recent Entitlements                     |                        |               | Announcements |            |   |
| Devices<br>Create Device                               | Activation ID                           | Product                | Last modified | None Today    |            |   |
| Linload Canability Request                             | 1c41-ceb5-d220-49c2-93b9-6ca3-00c2-70a4 | MxMC POS Cash Register | Oct 24, 2017  |               |            |   |
| opioud oupdointy request                               | 3d3e-2fd2-a1e0-4249-8852-1d19-414a-1ea8 | MxMC_POS_Demo          | Oct 23, 2017  |               |            |   |
| Accounts & Users                                       | 3ccf-911f-1573-4429-9fc0-695d-3914-65e6 | MxMC_POS_Demo          | Oct 23, 2017  |               |            |   |
| Accounts                                               | 333b-3db6-16d1-4e7e-abdf-84a7-cc18-225b | MxMC_Core              | Oct 19, 2017  |               |            |   |
| List related accounts                                  | 2117-2849-5218-41db-b141-e526-09c5-17ea | MxMC_Core_Demo         | Oct 19, 2017  |               |            |   |
| Search accounts                                        |                                         |                        |               |               |            |   |
| Users                                                  |                                         |                        |               |               |            |   |
| List users                                             |                                         |                        |               |               |            |   |
| List related users                                     |                                         |                        |               |               |            |   |
| Search users                                           |                                         |                        |               |               |            |   |

• Выберите пункт «Actions» — «Create customer account».

| ΜΟΒΟΤΙ                                                                      | X                              |       |                               |                                 |                            |                                                   |             |       | Tier Two 🔻 😮        |
|-----------------------------------------------------------------------------|--------------------------------|-------|-------------------------------|---------------------------------|----------------------------|---------------------------------------------------|-------------|-------|---------------------|
| Home<br>Activation & Entitlements<br>List Entitlements<br>Bulk Entitlements | Related Acco                   | SUNTS | S<br>olumn heading. Click spe | cific items to view details     | or edit them.              |                                                   |             |       |                     |
| Devices<br>Devices<br>Create Device<br>Upload Capability Request            | Actions Create partner account |       |                               |                                 | A                          | ccount ID 💠                                       | Contains \$ |       | 🔍 🔇 Advanced Search |
| Accounts & Users                                                            | Delete esseurt                 |       | Account name                  | Created by                      | Created on                 | Description                                       | City        | State | Country             |
| Accounts<br>List accounts                                                   | Delete subtree                 |       | Tier1                         | matthias.hammel@mob<br>otix.com | 2017-10-17 05:02:02.4      | 1                                                 |             |       | Germany             |
| List related accounts<br>Search accounts                                    | Create a user                  |       | End Customer                  | tier2@mobotix.com               | 2017-10-17 06:16:15.4      | 8 End Customer of<br>System Integrator<br>"Tier2" |             |       | Germany             |
| Users<br>List users                                                         | Schmitt GmbH                   |       | Schmitt GmbH                  | tier2@mobotix.com               | 2017-10-18<br>03:44:07.987 | Retailer                                          |             |       | Germany             |
| List related users                                                          |                                |       |                               |                                 |                            |                                                   |             |       |                     |
| Search users                                                                |                                |       |                               |                                 |                            |                                                   |             |       |                     |

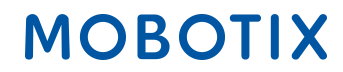

Создать учетную запись

- Идентификатор учетной записи.
- Имя учетной записи (в случае сообщения об ошибке необходимо связаться с компанией Mx).
- Описание: например, «Розничный продавец».
- ВАЖНО! Отображается ли для других партнеров?: «NO», YES означает: дистрибьютор может видеть имя конечного клиента, хотя дистрибьютор и не создавал учетную запись.
- Введите все известные данные адреса.
- Выберите пункт «Actions» «Create a user».

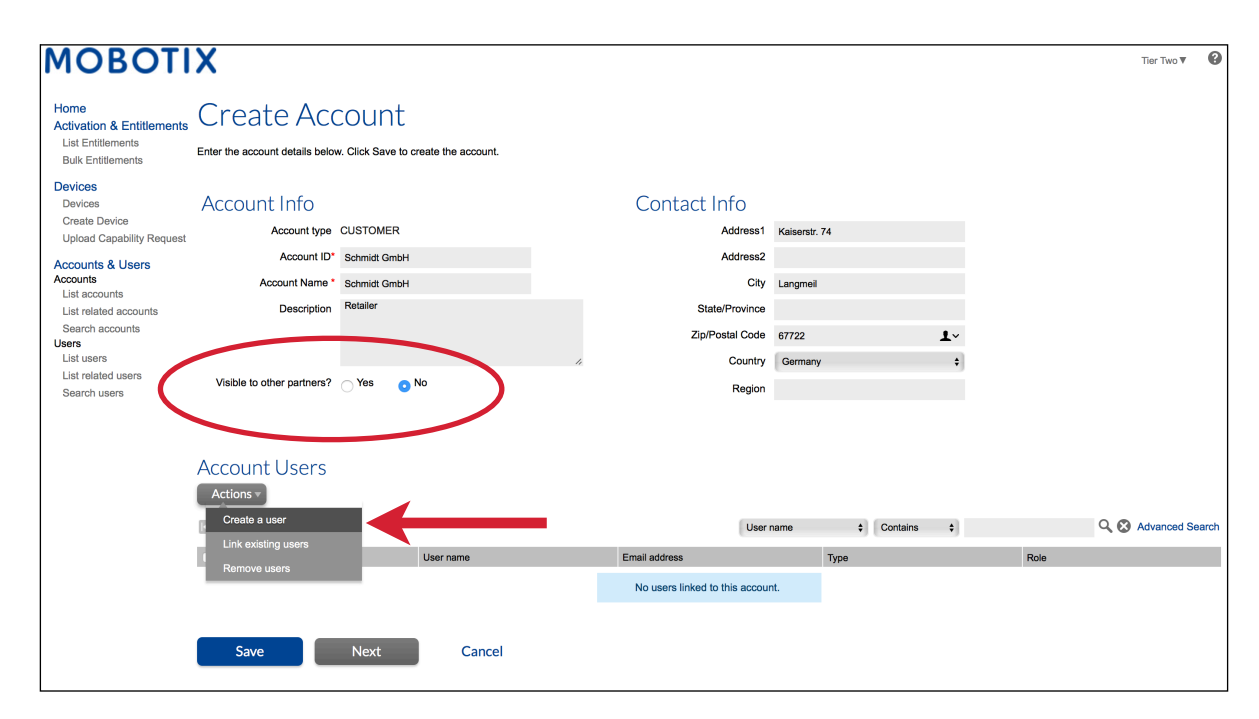

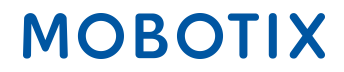

#### Создать пользователя

- Может ли этот пользователь войти в раздел «FlexNet Operations»?: создается ли эта учетная запись только для хранения контактных данных, или этот пользователь должен иметь доступ к разделу «FlexNet Operations»? ---> Конечные клиенты не должны иметь доступ к порталу ---> «NO»
- Выберите, чтобы получить сообщения электронной почты: если пункт активирован, издатель может отправлять маркетинговые сообщения пользователю ---> Зависит от ситуации, обычно «NO».
- Сообщение электронной почты об истечении срока действия лицензии: установите флажок, если пользователь должен получать уведомления об истечении срока действия лицензий.
- Введите все известные контактные данные, как показано в примере ниже.
- Нажмите кнопку «Save».

| MOBOTI                                                                      | X                                         |                                   |                                   |             | Tier Two 🔻 |
|-----------------------------------------------------------------------------|-------------------------------------------|-----------------------------------|-----------------------------------|-------------|------------|
| Home<br>Activation & Entitlements<br>List Entitlements<br>Bulk Entitlements | Create Use                                | C<br>ick Save to create the user. |                                   |             |            |
| Devices<br>Devices<br>Create Device<br>Upload Capability Request            | User Info                                 | Yes 💿 No                          | Contact Info<br>Street            | Teststr. 15 |            |
| Users & Orgs<br>© Organizations<br>List organizations                       | First Name<br>Last Name                   | Max<br>Mustermann                 | City                              | //          |            |
| List related organizations<br>Search organizations<br>Vusers                | Email Address*<br>Opt in to receive email | Max.mustermann@mobotix.com        | State/Province<br>Zip/Postal Code | 67722       |            |
| List users<br>List related users<br>Search users                            | Expiring entitlements email Phone         | 2                                 | Country                           | Germany \$  |            |
|                                                                             | Fax                                       |                                   |                                   |             |            |
|                                                                             | Organizations                             |                                   | Display appro                     |             | _          |
|                                                                             | Schmitt GmbH                              |                                   | Schmitt GmbH                      |             |            |
|                                                                             | Save                                      | Cancel                            |                                   |             |            |

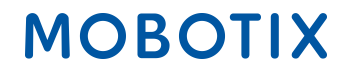

## 1.4. Назначение лицензий конечному клиенту

• Выберите пункт «Activation & Entitlements» — «List Entitlements».

| MOBOTI                                                 | X                                       |                |               |               | MatthiasTier111 HammelTier111 ▼ | 0 |
|--------------------------------------------------------|-----------------------------------------|----------------|---------------|---------------|---------------------------------|---|
| Home<br>Activation & Entitlements<br>List Entitlements | License & Delive                        | ery Portal     |               |               |                                 |   |
| Bulk Entitlements                                      | 0                                       |                | See all       | ((1))         |                                 |   |
| Devices                                                | Recent Entitlements                     |                |               | Announcements |                                 |   |
| Devices<br>Croate Device                               | Activation ID                           | Product        | Last modified | None Today    |                                 |   |
| Unload Canability Request                              | a366-9e1b-d652-4f53-a2d6-1928-466d-65c6 | MxMC_Core_Demo | Oct 16, 2017  |               |                                 |   |
| opidad Oapability Request                              | 10a9-5b77-bcd8-4c78-9804-3445-ec95-43d9 | MxMC_Core_Demo | Oct 16, 2017  |               |                                 |   |
| Users & Orgs                                           | 61d2-143e-db80-4119-a196-9326-afed-ad20 | MxMC_Core_Demo | Oct 12, 2017  |               |                                 |   |
| Organizations                                          | 5076-5796-b0ac-4070-b33b-b1d3-72d3-f075 | MxMC_Core_Demo | Oct 12, 2017  |               |                                 |   |
| List organizations                                     | 3b96-d492-a40c-44b4-a96f-73f0-93ce-3042 | MxMC_Core_Demo | Oct 12, 2017  |               |                                 |   |
| List related organizations                             |                                         |                |               |               |                                 |   |
| The search organizations                               |                                         |                |               |               |                                 |   |
| + Users                                                |                                         |                |               |               |                                 |   |
| List related users                                     |                                         |                |               |               |                                 |   |
| Search users                                           |                                         |                |               |               |                                 |   |

#### Список лицензий

- Установите флажок возле лицензии, которую необходимо назначить конечному клиенту (лицензии можно назначать только одну за другой).
- Выберите пункт «Action» «Split».

| ΜΟΒΟΤΙ                                                                         | X                                                                                         |                                             |                                                                                                    |                         |                |                       |                   |              | Tier One ▼ 🚱        |
|--------------------------------------------------------------------------------|-------------------------------------------------------------------------------------------|---------------------------------------------|----------------------------------------------------------------------------------------------------|-------------------------|----------------|-----------------------|-------------------|--------------|---------------------|
| Home<br>Activation & Entitlements<br>List Entitlements<br>Bulk Entitlements    | List Entitlen<br>Entitlements are listed below. Sor                                       | nents<br>t by clicking a column heading     | g. Select specific entitlement                                                                                    | s to view or perform ac | tions on them. |                       |                   |              |                     |
| Devices<br>Devices<br>Create Device<br>Upload Capability Request               | View  Action  Action  Transfer Split                                                      | Export v                                    | [                                                                                                    | Activatio               | on ID 💠        | Contains              | \$                |              | Q 🗴 Advanced Search |
| Accounts & Users                                                               | Activation ID                                                                             | Englement ID                                | Sold to                                                                                                    | Product                 | Version        | Available<br>quantity | Total<br>quantity | Expiration   | Maintenance         |
| Accounts<br>List accounts<br>List related accounts<br>Search accounts<br>Users | 9db7-9e88-60e9-4763-910a-<br>cf21-addf-ccd7                                               | 2145-71f0-7a19-4075-9fe3-<br>a7c1-b06e-5714 | Information Not Available<br>Type: End Customer<br>Tier1<br>Type: Distributor<br>> Tier2<br>Type: MOBOTIX Partner | MxMC_Core_Demo          | 0.1            | 1                     | 1                 | Nov 16, 2017 |                     |
| List users<br>List related users<br>Search users                               | <ul> <li>208c-b414-74d6-4efc-9a3a-<br/>d9a5-373c-cce5</li> <li>➡ Show upgrades</li> </ul> | 6ff5-5968-9a94-4c2d-8f1f-<br>80c0-e7ab-2f95 | Information Not Available<br>Type: End Customer<br>) Tier1<br>Type: Distributor                                   | MxMC_Core_Demo          | 0.1            | 1                     | 1                 | Nov 16, 2017 |                     |
|                                                                                | ea3d-b8a9-038a-4ae1-8bd1-<br>1269-e44c-4f4a<br>Show upgrades                              | 4c56-59-9-4abd-4d5e-92ec-<br>6b6f-d133 ec0  | Information Not Available<br>Type: End Customer<br>Tier1<br>Type: Distributor<br>▶ Tier2<br>Type: MOBOTIX Partner | MxMC_POS_Demo           | 0.1            | 1                     | 1                 | Nov 16, 2017 |                     |

#### Назначить лицензию

Целевая учетная запись

• Целевая учетная запись: щелкните значок с лупой --> открывается новое окно.

| Home<br>Activation & Entitlements<br>List Entitlements<br>Public Entitlements<br>Please et | lit Entitle<br>enter the split amount a                                                   | ement Line I                                           | Item                       |                                                                      |  |  |
|--------------------------------------------------------------------------------------------|-------------------------------------------------------------------------------------------|--------------------------------------------------------|----------------------------|----------------------------------------------------------------------|--|--|
| Bulk Entitlements                                                                          | Split Entitlement Line Item<br>Please enter the split amount and select a target account. |                                                        |                            |                                                                      |  |  |
| Devices<br>Devices Targ<br>Create Device                                                   | get Account<br>Activation ID                                                              | a872-8df9-48a8-4417-8d6c-                              | Split Amount<br>Expiration | 2017-11-21 16:00:00.0                                                |  |  |
| Accounts & Users                                                                           | Product                                                                                   | e642-4a54-0f4b<br>MxMC_POS_Demo<br>Ver 0.1, Qty/Copy 1 | Source Account             | End Customer: Information<br>Not Available<br>MOBOTIX Partner: Tier2 |  |  |
| List related accounts<br>Search accounts                                                   | Target Account *                                                                          |                                                        | Split Amount *             | 2                                                                    |  |  |
| Users<br>List users<br>List related users                                                  |                                                                                           |                                                        |                            |                                                                      |  |  |
| Search users                                                                               | Cancel                                                                                    |                                                        |                            |                                                                      |  |  |

#### Тип уровня

- Тип уровня дистрибуции: «Конечный клиент».
- Установите флажок возле конечного клиента, который получает лицензию.
- Нажмите кнопку «Next».

|            | Partner/Customer                      |                          |                     |          |
|------------|---------------------------------------|--------------------------|---------------------|----------|
|            | Distribution Tier Type @ End Customer | ÷                        |                     |          |
|            | Related Accounts                      |                          |                     |          |
|            | Action •                              | Description ¢ Contains ¢ | Q 😣 Advanced Search |          |
|            | Account ID                            | Account Name             |                     |          |
|            | C Tier1                               | Tier1                    |                     |          |
| $\bigcirc$ | End Customer                          | End Customer             |                     |          |
|            | Schmitt GmbH                          | Schmitt GmbH             |                     |          |
|            |                                       |                          |                     |          |
|            |                                       |                          |                     |          |
|            | Save Cancel                           |                          |                     | <br>Next |

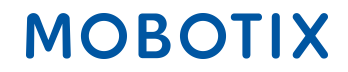

#### Контакты

- Выберите ответственное лицо, установив флажок возле имени контакта.
- Нажмите кнопку «Save».

|   | Partner/Customer            |                            |                     |
|---|-----------------------------|----------------------------|---------------------|
|   | Action v<br>Page 1 of 1 > > | Email address + Contains + | Q 🛿 Advanced Search |
| 1 | Display name                | Email address              |                     |
|   | End Customer                | endunde@mobotix.com        |                     |
|   | Save                        |                            | Back                |

---> Автоматически открывается предыдущее окно «Split Entitlement Line Item».

### Количество лицензий

- Количество лицензий: можно назначить конечному клиенту любое количество копий из числа доступных вам лицензий. ---> зависит от того, сколько лицензий нужно клиенту/ сколько лицензий он приобрел.
- Щелкните «Split».

| MOBOTI                                                                                                    | X                                                                                                    |                                                                                                    |                                                               |                                                                                                | Tier Two 🔻 | 8 |
|----------------------------------------------------------------------------------------------------|----------------------------------------------------------------------------------------------------|----------------------------------------------------------------------------------------------------|---------------------------------------------------------------|------------------------------------------------------------------------------------------------|------------|---|
| Home<br>Activation & Entitlements<br>List Entitlements<br>Bulk Entitlements                                     | Split Entitle<br>Click <b>Split</b> below to co                                                                                                    | ement Line Ite<br>nplete split.                                                                                         | m                                                             |                                                                                                |            |   |
| Devices<br>Devices<br>Create Device<br>Upload Capability Request                                                | Target Account<br>Activation ID                                                                                                    | ea3d-b8a9-038a-4ae1-8bd1-<br>1269-e44o-4f4a                                                                             | Split Amount<br>Expiration                                    | 2017-11-15 16:00:00.0                                                                          |            |   |
| Accounts & Users<br>Accounts<br>List accounts<br>Search accounts<br>Users<br>List related users<br>Search users | Product<br>Target Account *<br>Tier Name<br>Account<br>Contact<br>Email Address<br>Do you want to split to<br>similar line item owned by<br>the target account? | MMMC_POS_Demo<br>Ver 0.1, day/Copy 1<br>End Customer<br>End Customer<br>End Customer<br>endunde@mobotix.com<br>Yes • No | Source Account<br>Available copies to Split<br>Split Amount * | Distributor: Tier1<br>End Custome: Information<br>Not Available<br>MOBOTIX Partner: Tier2<br>1 |            |   |
|                                                                                                    | Split                                                                                                    | Cancel                                                                                                    |                                                               |                                                                                                |            |   |

• Щелкните «Complete».

| ΜΟΒΟΤΙ                                                                                                    | X                                                                                     | Tier Two ♥ | 0 |
|----------------------------------------------------------------------------------------------------|---------------------------------------------------------------------------------------|------------|---|
| Home                                                                                                    | Line item ea3d-b8e9-038a-4ae1-8bd1-1269-e44c-414a split successfully to End Customer. |            |   |
| List Entitlements<br>Bulk Entitlements                                                                                                    | Split Entitlement Line Item                                                           |            |   |
| Devices<br>Devices<br>Create Device<br>Upload Capability Request<br>Accounts & Users<br>Accounts<br>List accounts<br>List accounts<br>User each accounts<br>Users<br>List users<br>List users<br>List users<br>Search users | Please click Complete to return to Manage Entitlements.                               |            |   |

---> Лицензия продана конечному клиенту, новый идентификатор активации

генерируется автоматически.

| MOBOTI                                                                         | X                                                                                         |                                             |                                                                                                    |                |                    |         |                       |                   |              | Tier Two ♥     | 0     |
|--------------------------------------------------------------------------------|-------------------------------------------------------------------------------------------|---------------------------------------------|----------------------------------------------------------------------------------------------------|----------------|--------------------|---------|-----------------------|-------------------|--------------|----------------|-------|
| Home<br>Activation & Entitlements<br>List Entitlements<br>Bulk Entitlements    | List Entitler<br>Entitlements are listed below. Sor                                       | nents<br>t by clicking a column heading     | g. Select specific entitlement                                                                          | s to view or p | perform actions on | them.   |                       |                   |              |                |       |
| Devices<br>Devices<br>Create Device<br>Upload Capability Request               | View View Action View Action                                                              | Export v                                    |                                                                                                    |                | Activation ID      | ;       | Contains              | \$                |              | Q 🔇 Advanced S | earch |
| Accounts & Users                                                               | Activation ID                                                                             | Entitlement ID                              | Sold to                                                                                                 | Product        |                    | Version | Available<br>quantity | Total<br>quantity | Expiration   | Maintenance    |       |
| Accounts<br>List accounts<br>List related accounts<br>Search accounts<br>Users | Ob93-07be-c06f-4932-91a2-<br>8d2e-e716-4109     € Show upgrades                           | 5788-10ab-3354-4450-5308-<br>9e5c-91f5-b66e | End Customer     Type: End Customer     Tier1     Type: Distributor     Tier2     Type: MOBOTIX Partner | MXINC PC       | DS_Demo            | 0.1     | 1                     | 1                 | Nov 16, 2017 |                |       |
| List users<br>List related users<br>Search users                               | <ul> <li>ea3d-b8a9-038a-4ae1-8bd1-<br/>1269-e44c-4f4a</li> <li>➡ Show upgrades</li> </ul> | 4c56-5979-4abd-4d5e-92ec-<br>6b6f-d133-1ec0 | Type: End Customer<br>Tier1<br>Type: Distributor<br>+ Tier2<br>Type: MOBOTIX Partner                    | MxMC_PC        | 9S_Demo            | 0.1     | 0                     | 0                 | Nov 16, 2017 |                |       |

- Установите флажок возле назначенной лицензии.
- Откройте пункт «View» «Email».

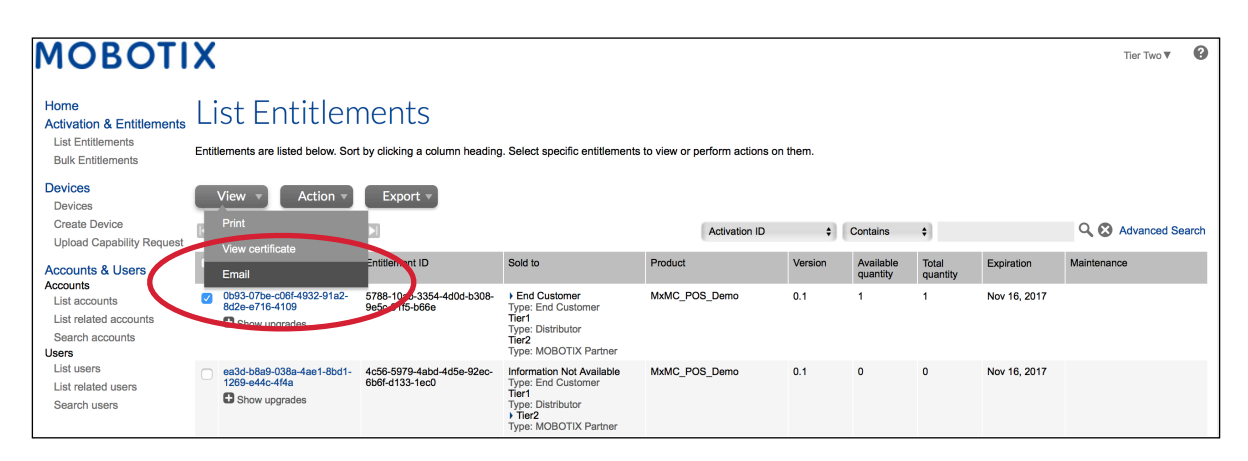

- Эл. почта отправки: можно добавить или удалить получателей. Адреса электронной почты должны разделяться запятыми.
- Нажмите кнопку «Send».

| MOBOTI                                                           | X                                |                                                                                                    | Tier One 🔻 | 0 |
|------------------------------------------------------------------|----------------------------------|----------------------------------------------------------------------------------------------------|------------|---|
| Home<br>Activation & Entitlements                                | Ship-to Em                       | ail                                                                                                    |            |   |
| Bulk Entitlements                                                | Specify email address where lie  | cense will be sent.                                                                                                    |            |   |
| Devices<br>Devices<br>Create Device<br>Upload Capability Request | Email Details<br>Ship-to email:* | tier2@mobolix.com,tier1@mobolix.com                                                                                                    |            |   |
| Accounts & Users                                                 | Language for Email               | English (United States) +                                                                                                    |            |   |
| Accounts<br>List accounts                                        | Subject:                         | MOBOTIX License Portal - Entitlement ID:4c56-5979-4abd-4d5e-92ec-6b8f-d133-1ec0 "                                                                                                    |            |   |
| List related accounts                                            | Body content:                    | Dear MOBOTIX License Portal User,                                                                                                    |            |   |
| Search accounts<br>Users<br>List users                           |                                  | This is an automatically generated Email with the Activation ID for your ordered Products.<br>Attached you can find your personal Entitlement Certificate.                                                    |            |   |
| List related users<br>Search users                               |                                  | MOBOTIX grants                                                                                                    |            |   |
|                                                                  |                                  | Partner Tier Name: Distributor<br>Org Display Name: Tierl<br>Org Name: Tierl<br>Contact Name: Tame End Customer<br>Org Display Name: Information Not Available<br>Org Name: UNKNOWN_ORG_UNIT<br>Contact Name: |            |   |
|                                                                  |                                  | Partner Tier Name: MOBOTIX Partner<br>Org Display Name: Tier2 //                                                                                                    |            |   |
|                                                                  | Send                             | Close Cancel                                                                                                    |            |   |

Конечному пользователю требуется сертификат:

- Установите флажок возле лицензии, для которой необходимо создать сертификат.
- Откройте пункт «View» «View Certificate».

| MOBOT                                                             | 'IX                                                                                         |                                             |                                                                                                    |                   |                |         |                       |                   |            | MOBOTIX Help <u>EN   DE</u> |
|-------------------------------------------------------------------|---------------------------------------------------------------------------------------------|---------------------------------------------|----------------------------------------------------------------------------------------------------|-------------------|----------------|---------|-----------------------|-------------------|------------|-----------------------------|
| Home<br>Activation & Entitlements<br>List Entitlements<br>Devices | List Entitlem                                                                               | DENTS<br>by clicking a column heading. S    | elect specific entitlements to v                                                                                    | iew or perform ac | tions on them. |         |                       |                   |            | Tier Two 🔻 🔞                |
| Devices<br>Create Device<br>Upload Capability Request             | View  Action  Print                                                                         | Export V                                    |                                                                                                    |                   | Activation ID  | \$      | Contains              | •                 |            | 🔍 🔇 Advanced Search         |
| Accounts & Users<br>Accounts<br>List accounts                     | View certificate<br>Email                                                                   | Entitlement ID                              | Sold to                                                                                                    | Product           |                | Version | Available<br>quantity | Total<br>quantity | Expiration | Maintenance                 |
| List related accounts<br>Search accounts                          | <ul> <li>Oee3-9278-66af-4fe2-a0d2-<br/>ed35-84be-79fc</li> <li>Show upgrades</li> </ul>     | 2670-1fdc-3cd3-47ca-9de5-<br>138f-461f-77c1 | End Customer GmbH<br>Type: End Customer<br>TierTwo AG<br>Type: MOBOTIX Partner                                      | MxMC POS          |                | 1.7     | 0                     | 1                 | PERMANENT  |                             |
| List users<br>List related users<br>Search users                  | <ul> <li>☐ fff6-b6ab-702c-4649-8ff1-47c7-<br/>2731-e6dd</li> <li>☑ Show upgrades</li> </ul> | 3478-7a60-fca0-4ff6-81eb-<br>e75b-9749-a596 | Information Not Available<br>Type: End Customer<br>Information AG<br>Type: MOBOTIX Partner                          | MxMC POS          |                | 1.7     | 2                     | 2                 | PERMANENT  |                             |
|                                                                   | 6518-f0cd-f65e-474b-8f55-fd5e<br>b3ad-0d11                                                  | 9e4f-1db9-5cf6-493e-986b-<br>1f0d-4dfd-3ed2 | End Customer GmbH<br>Type: End Customer<br>TierOne GmbH<br>Type: Distributor<br>TierTwo AG<br>Type: MOBOTIX Partner | MxMC POS          |                | 1.7     | 1                     | 1                 | PERMANENT  |                             |

• Открывается новое окно с сертификатом, который можно сохранить в формате PDF и отправить конечному клиенту.